## **JUKNIS PENGGUNAAN APLIKASI PKKMB 2020** Pascasarjana (S2 & S3)

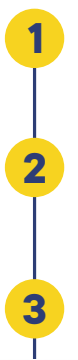

Pastikan anda terkoneksi dengan internet

Buka laman PKKMB pada alamat

http://pkkmb.um.ac.id

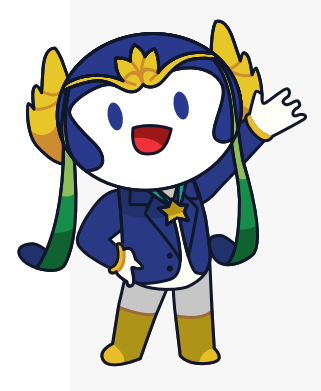

Akan tampil halaman pkkmb.um.ac.id seperti gambar dibawah

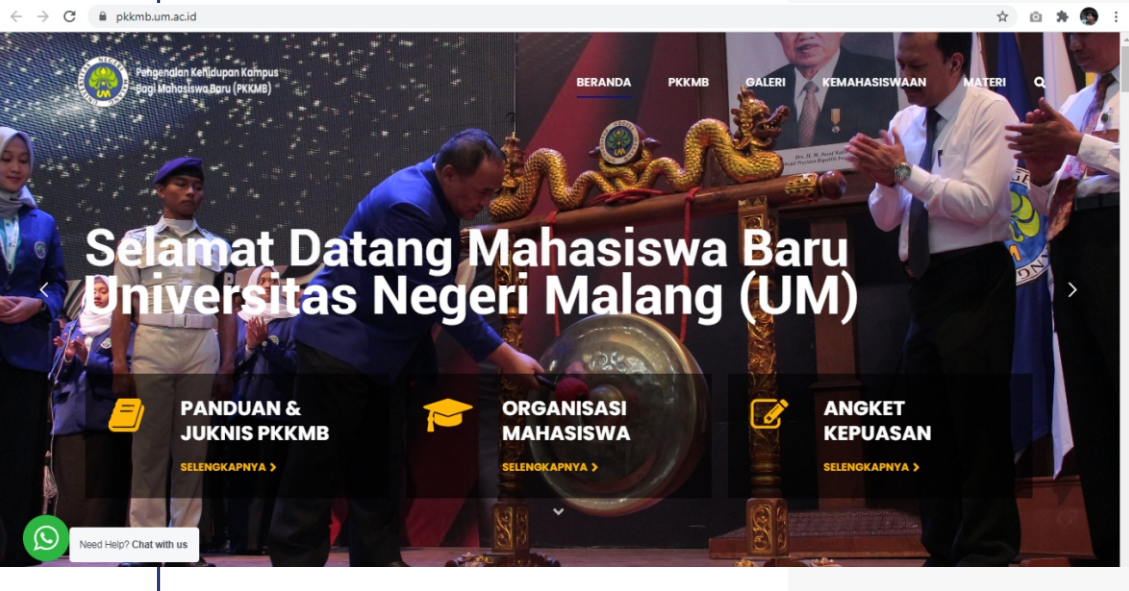

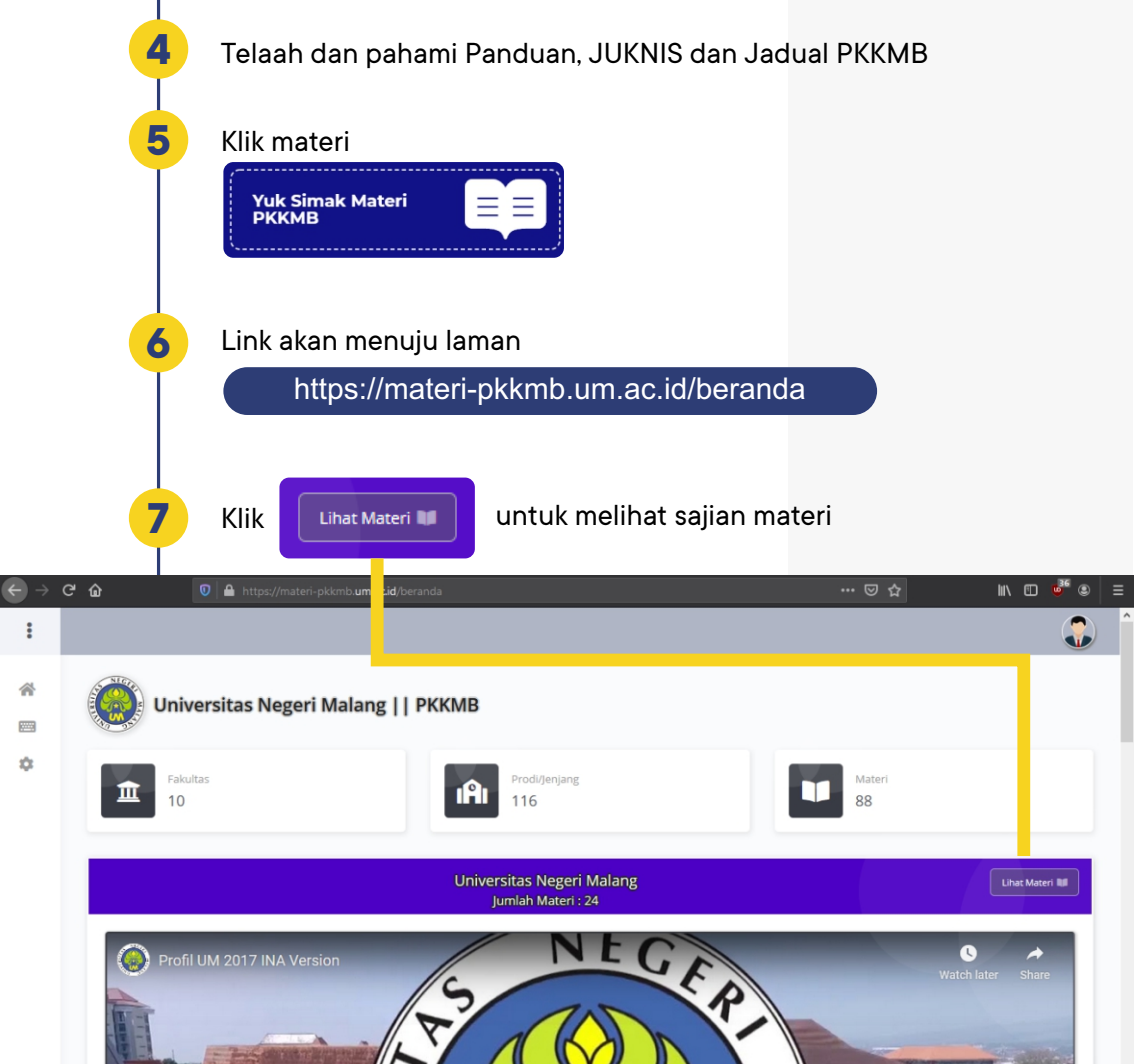

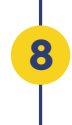

Setelah di-klik, akan muncul tampilan materi yang harus anda pelajari secara seksama.

| Pith          |                                                         |             | Page         | 50 ···································· |     |         |       |        |           |        |      |
|---------------|---------------------------------------------------------|-------------|--------------|-----------------------------------------|-----|---------|-------|--------|-----------|--------|------|
| 07            |                                                         |             |              |                                         |     |         |       |        |           |        |      |
| show 10 w     | rithes                                                  |             |              |                                         |     |         |       |        | Search    |        |      |
| Pertemuan Kal | Judul                                                   |             | Falsation    | Junutaet                                | 1   | perjord | Vided | eer 11 | Suptement | Tahuri | Aksi |
| 0             | PROME UM 2020 PENGENALAN KEPAKULTASAN FIP - (the benue) |             | 10           | Administrasi Pendidikan                 |     | 51      | 0     | 0      | 0         | 2020   | 00   |
| 0             | PKKMB UM 2020 PENGENALAN ORMAWA FIP - CONTINUE          |             | 110          | Administrasi Pendidikan                 |     | 51      | 0     | 0      | 0         | 2029   | 0    |
| 0             | PROME UM 2020 PENGENALAN JURUSAN AP - CONTINUED         |             | 110          | Administrasi Pendidikan                 |     | 51      | 0     | 0      | 0         | 2020   | 00   |
| 0             | PKXMB UM 2020 PENUTUPAN - Inst Indepen                  |             | 11.0         | Administrasi Pendidikan                 |     | 51      | 0     | •      | 60        | 2020   | 0    |
| 0             | PROME UM 2020 PENGENALAN KEFAKULTASAN FIP - (the borus) |             | 11.0         | Eimbingan Konseling                     |     | 51      | 0     | 0      | 0         | 2020   | 0    |
|               | PRIME UM 2020 PENGENALAN ORMAWA FIP -                   |             | 110          | Bimbingan Konseling                     |     | 51      | 0     | 0      | 0         | 2020   | 00   |
| 9             | Anda dapat filter te<br>dengan jurusan da               | erle<br>n j | ebih<br>enja | dahulu untuk<br>Ing anda                | tan | npila   | ın d  | ata    | sesua     | ai     |      |

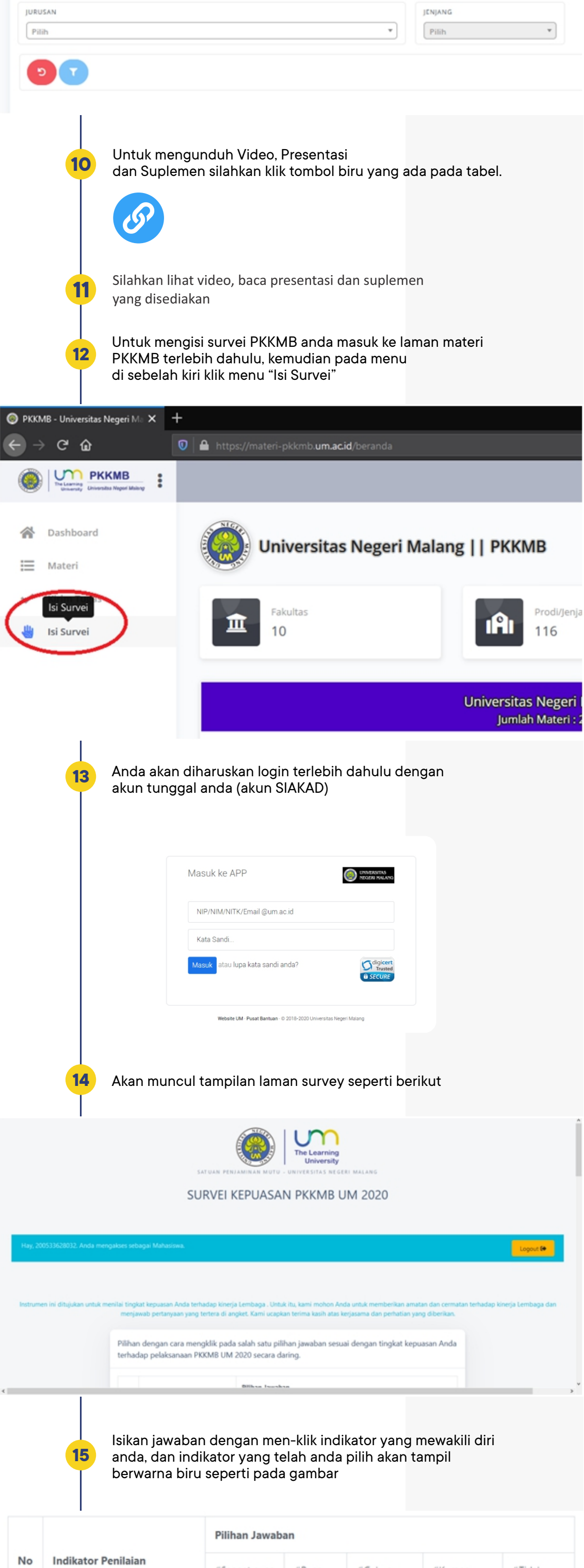

| No | Indikator Penilaian                      | #Sangat puas   | #Puas  | #Cukup<br>puas | #Kurang<br>puas | #Tidak<br>puas  |
|----|------------------------------------------|----------------|--------|----------------|-----------------|-----------------|
| 1  | Kejelasan panduan PKKMB                  | Sangat<br>Puas | O Puas | Cukup<br>Puas  | Kurang<br>Puas  | Tidak<br>Puas   |
| 2  | Pemahaman anda terhadap<br>tujuan PKKMB. | Sangat<br>Puas | Puas   | Cukup<br>Puas  | Kurang<br>Puas  | Tidak<br>Puas   |
| 3  | Penjadwalan Kegiatan<br>PKKMB            | Sangat<br>Puas | O Puas | Cukup<br>Puas  | Kurang<br>Puas  | O Tidak<br>Puas |
| 4  | Kelancaran akses materi<br>video PKKMB   | Sangat<br>Puas | O Puas | Cukup<br>Puas  | Kurang<br>Puas  | O Tidak<br>Puas |

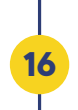

## Apabila anda sudah menjawab semua pertanyaan silahkan klik simpan

| 18 | Ketercapaian tujuan PKKMB                                 | Sangat Puas    | Puas   | Cukup<br>Puas | Vurang<br>Puas                           | Tidak<br>Puas   |
|----|-----------------------------------------------------------|----------------|--------|---------------|------------------------------------------|-----------------|
| 19 | Kinerja panitia dalam<br>memberikan pelayanan<br>PKKMB    | Sangat<br>Puas | Puas   | Cukup<br>Puas | Kurang<br>Puas                           | Tidak<br>Puas   |
| 20 | Kualitas sarana dan<br>prasarana layanan on line<br>PKKMB | Sangat<br>Puas | O Puas | Cukup<br>Puas | <ul> <li>Kurang</li> <li>Puas</li> </ul> | O Tidak<br>Puas |
| 21 | Penilaian terhadap<br>keseluruhan PKKMB                   | Sangat<br>Puas | O Puas | Cukup<br>Puas | Kurang<br>Puas                           | Tidak<br>Puas   |

## #dukungmutuUM

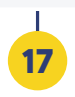

Data survei anda telah disimpan terima kasih telah mengikuti PKKMB Universitas Negeri Malang tahun 2020

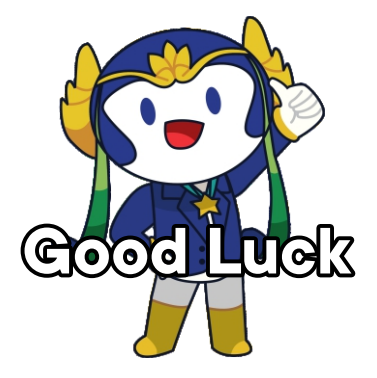